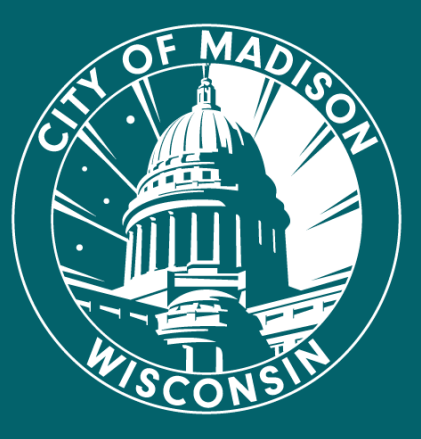

# Language Interpretation in Zoom

Presented by: Zach Commons (He/Him/His) Tanya Anderson (She/Her/Hers)

# Learning Objectives

- The difference between simultaneous and consecutive language interpretation
- Understand the Zoom interpretation feature and its limitations
- Know the setup and steps to successfully facilitate simultaneous interpretation for meetings and webinars in Zoom

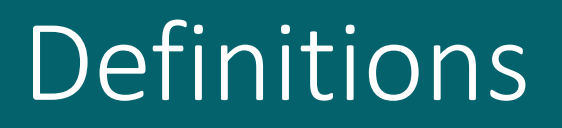

• **Consecutive interpretation** means the speaker pauses after every few sentences and allows the interpreter to translate.

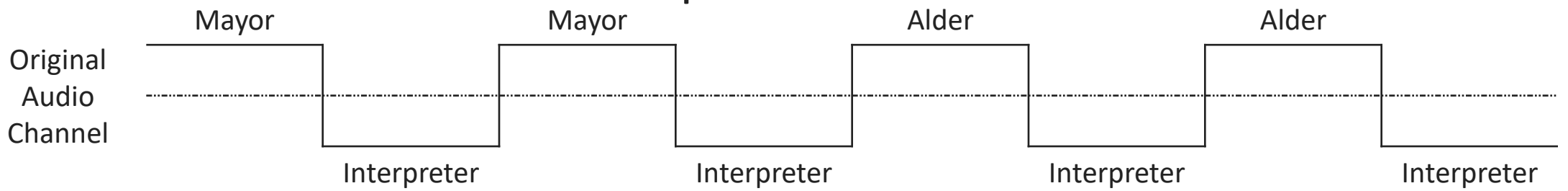

• **Simultaneous interpretation** means the interpreter translates while the speaker is talking.

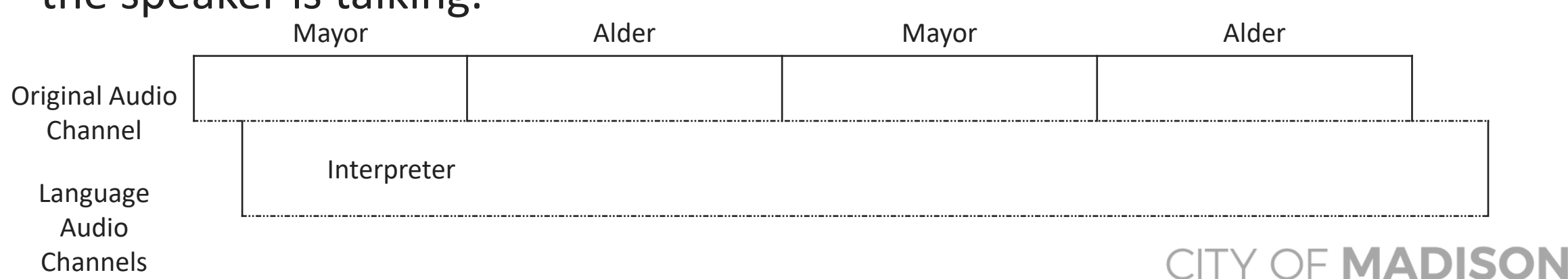

## Simultaneous Interpretation Feature

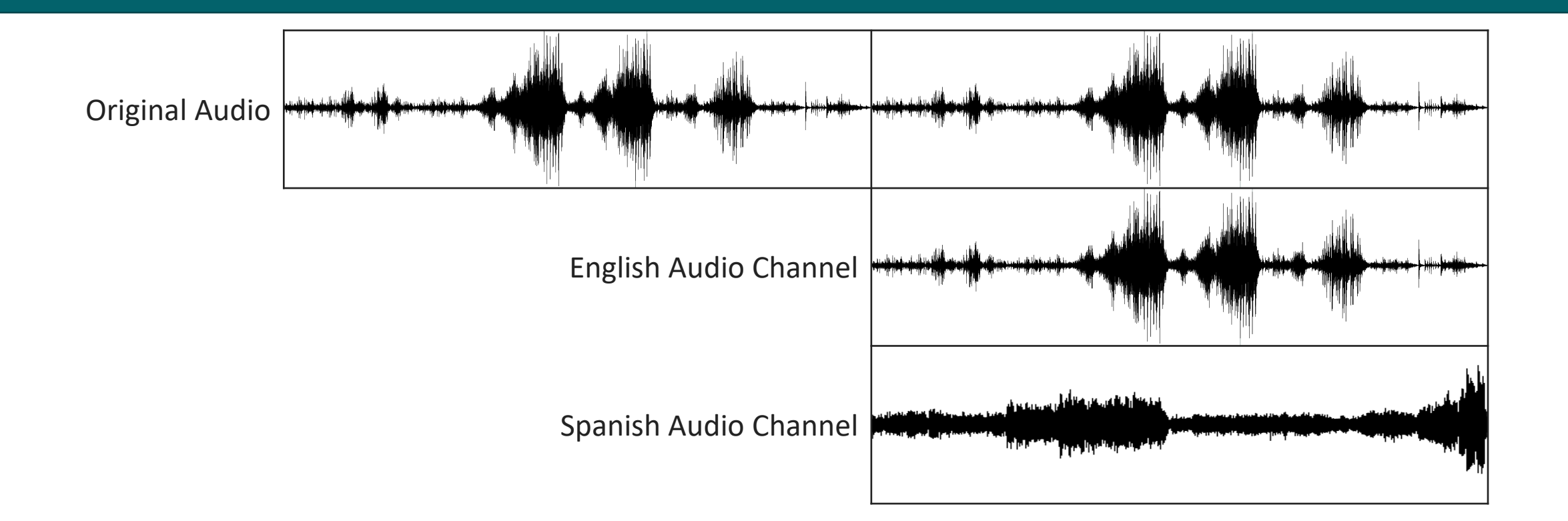

#### How does **simultaneous** interpretation work in Zoom?

- Interpreters are assigned two languages to interpret between in Zoom.
- Participants <u>must</u> select an audio channel other than the original audio channel.
- Interpreters audio can be heard in the audio channel they select.
- Participants can be heard in the original audio channel or in the background of an interpretation channel.
- If an interpreter is not speaking into an audio channel, only the original audio will be heard.

## No Channel Selected

Mute

Stop Video

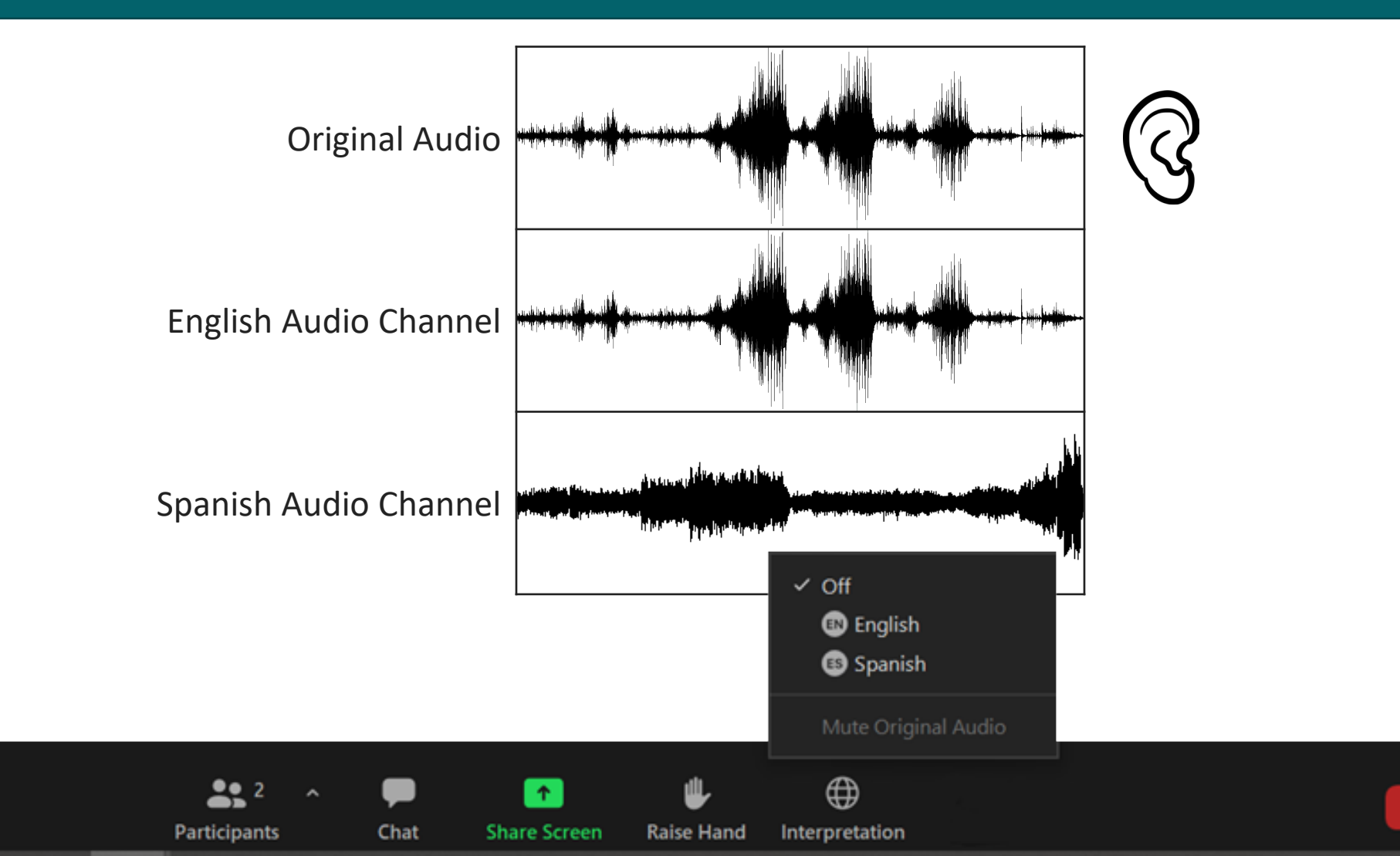

## Select Spanish Channel

Mute

Stop Video

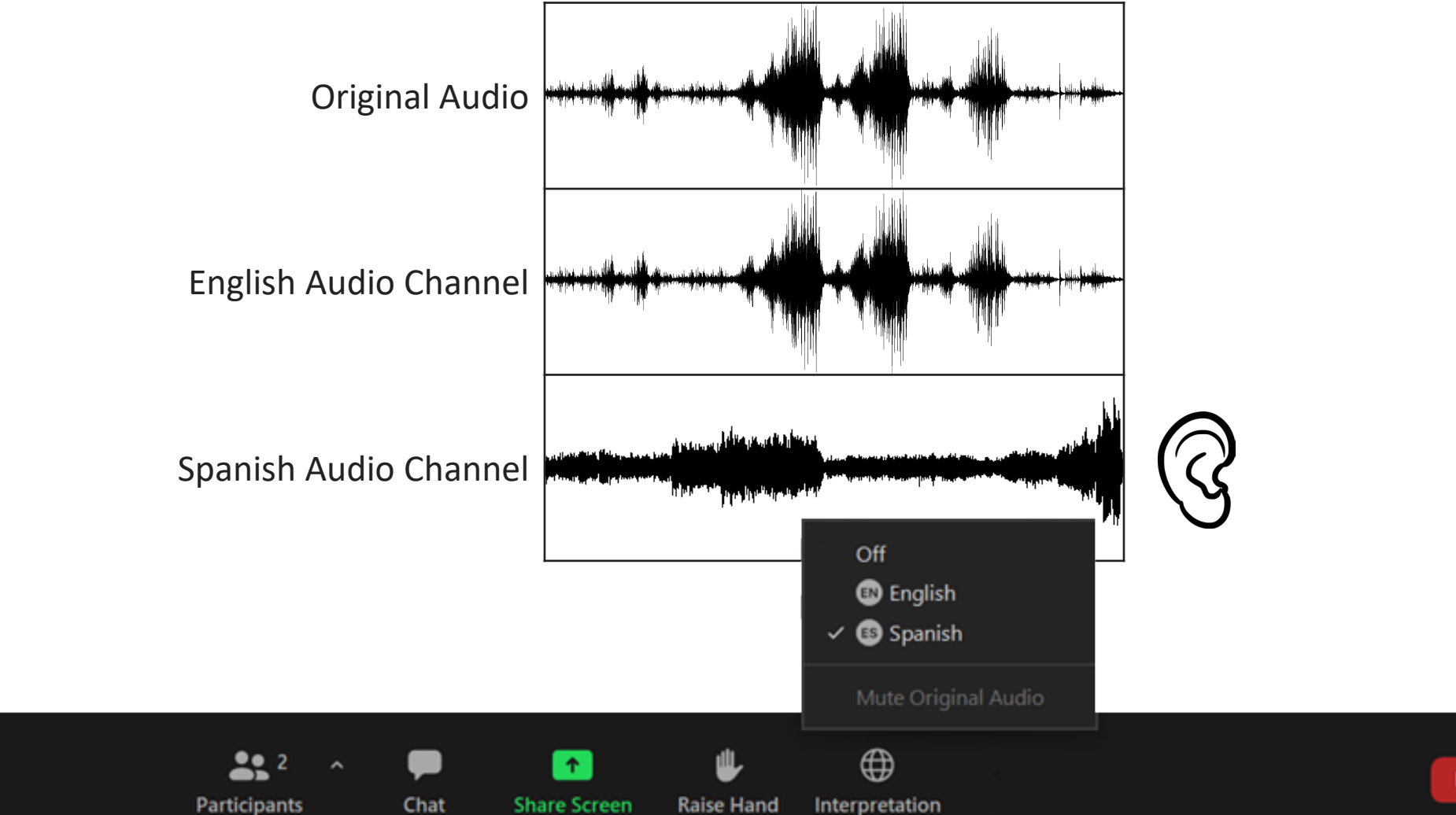

## Select English Channel

Mute

Stop Video

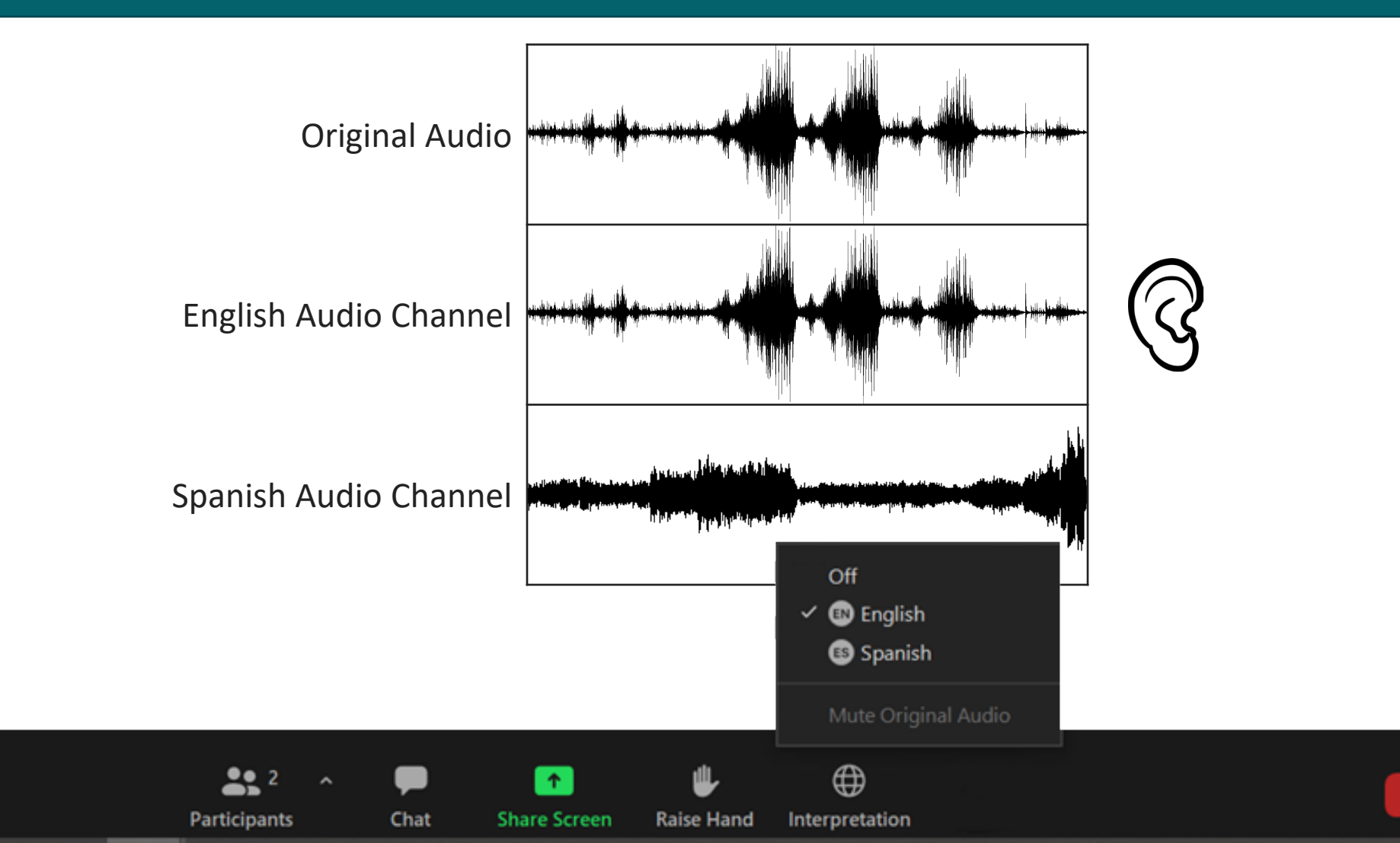

## Interpreter Selects English Channel

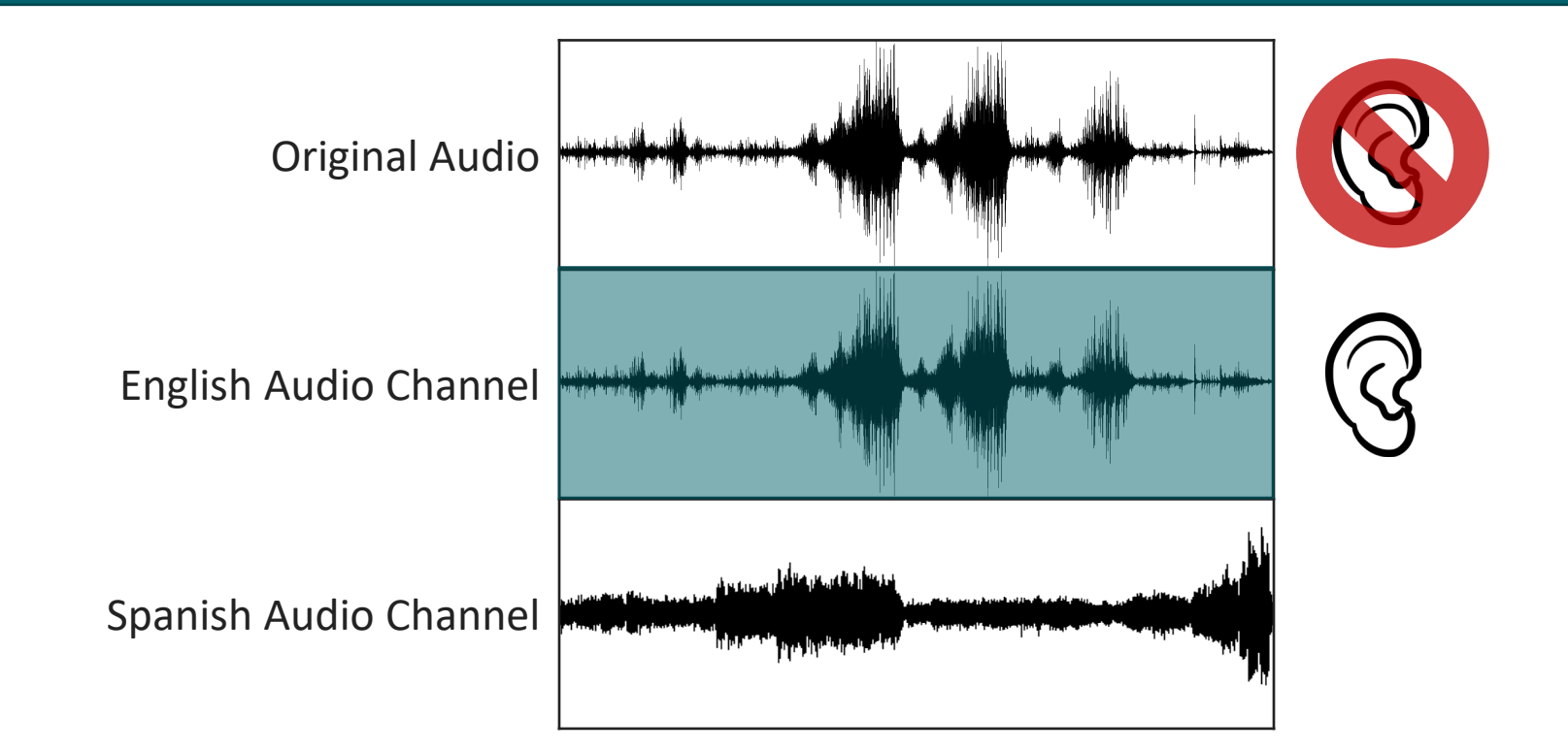

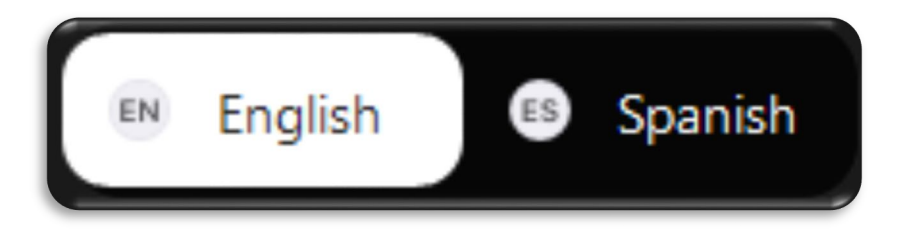

## Simultaneous Interpretation Feature

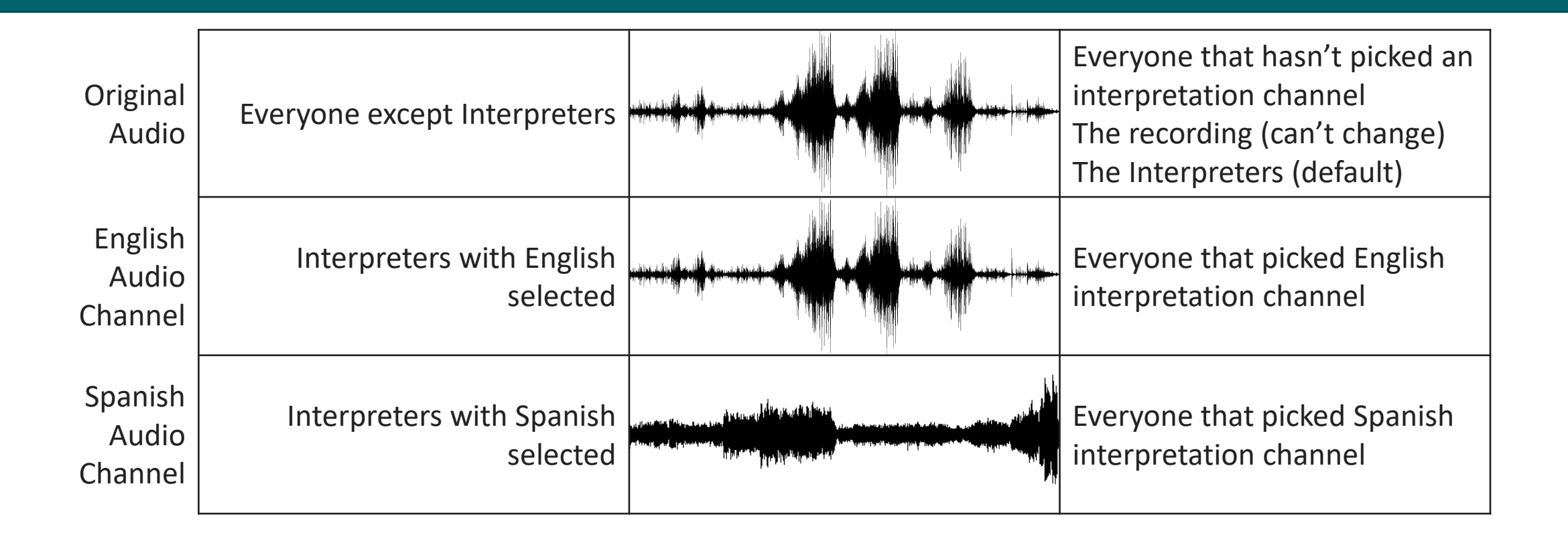

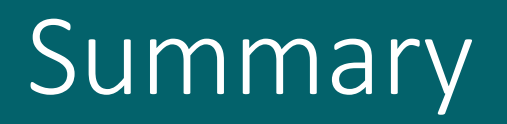

|                               | Consecutive | Simultaneous                                                       |
|-------------------------------|-------------|--------------------------------------------------------------------|
| Zoom interpretation feature   | No          | Yes                                                                |
| IT assistance                 | Optional    | Optional<br>(requires the host has additional technical<br>skills) |
| Setup required before meeting | No          | Yes<br>(enable interpretation feature before<br>meeting starts)    |
| Participant action required   | No          | Yes<br>(select audio channel)                                      |
| Host action required          | Yes         | Yes                                                                |
| Interpretation recorded       | Yes         | No                                                                 |

# Technical Requirements

#### • Staff

- Only Zoom Host can initiate and manage
- Must use desktop client
- Familiarity with Zoom, this feature, and how to troubleshoot potential problems
- This staff person should not do double duty as another role
- Participants
  - Only available in Zoom space, with computer audio no phone, no stream
  - Clear instructions at beginning they need to know enough to be able to select an audio channel, instructions should be given in all languages before feature turned on
  - Do not "mute original audio" (if their desired language is spoken by someone other than an interpreter, they would no longer hear it)

# Simultaneous Limitations

- Make sure EVERYONE selects an audio channel other than the original, even if they hear their desired language with interpretation off, in order to hear interpreters.
- Any written Q&A or chat will need a Moderator reading the questions in the primary language. This may require interpretation of questions from other languages.

Y OF MADIS

- The Zoom interpretation feature is not available for:
  - Phone-in participants
  - Breakout rooms
  - Streaming
  - Broadcast
- The feature must be enabled **<u>before</u>** the meeting starts.
- No instant meetings or personal ID meetings.
- Only the Host can initiate and manage the feature.
- Difficult for Interpreters to listen to another language channel.
- Recordings will only pickup the original audio channel.

### Interpreter Requirements

- Simultaneous interpretation is a different skill set, that is much more difficult and tiring. Typically 15-30 minutes between switching off.
- Make sure Language Access Plan knows this is what you're needing. Not all interpreters are comfortable with it.
- You will likely need multiple interpreters of a single language so they can trade off interpretation.
- Interpreters need to use the desktop client.
- There is no Relay channel, so multiple Interpreters of a single language need another way to communicate with each other.

# How does this work for the Interpreter?

#### Welcome

You have been assigned an interpreter.

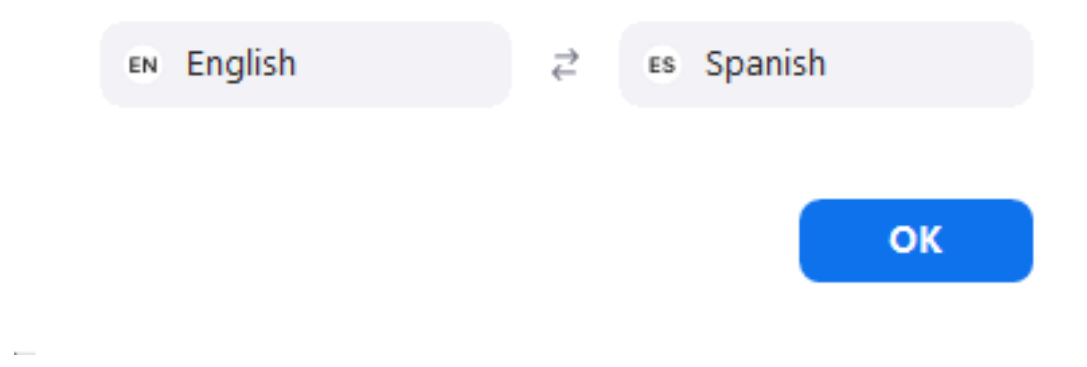

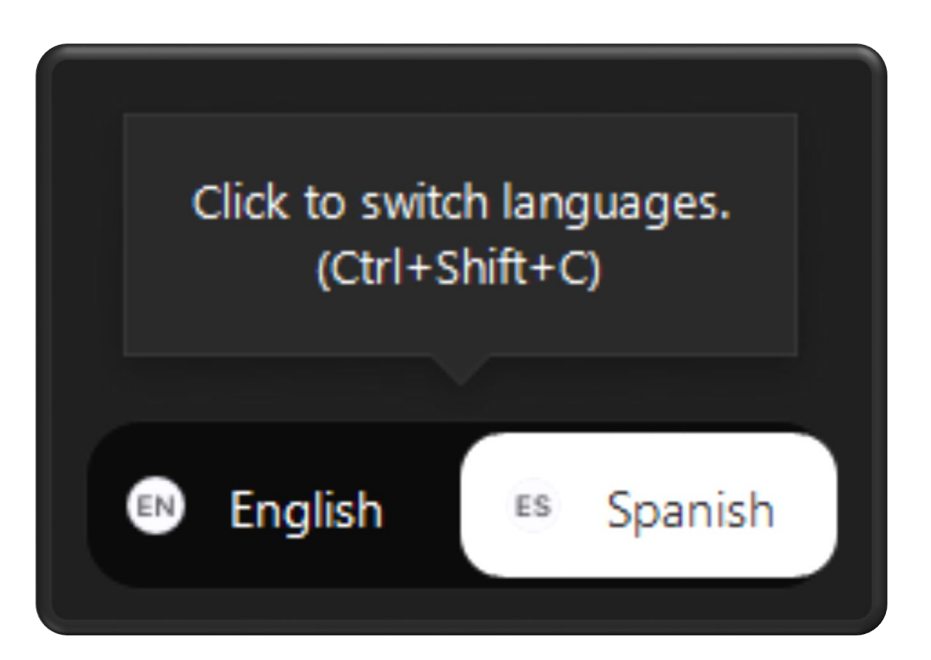

## Select Spanish Channel

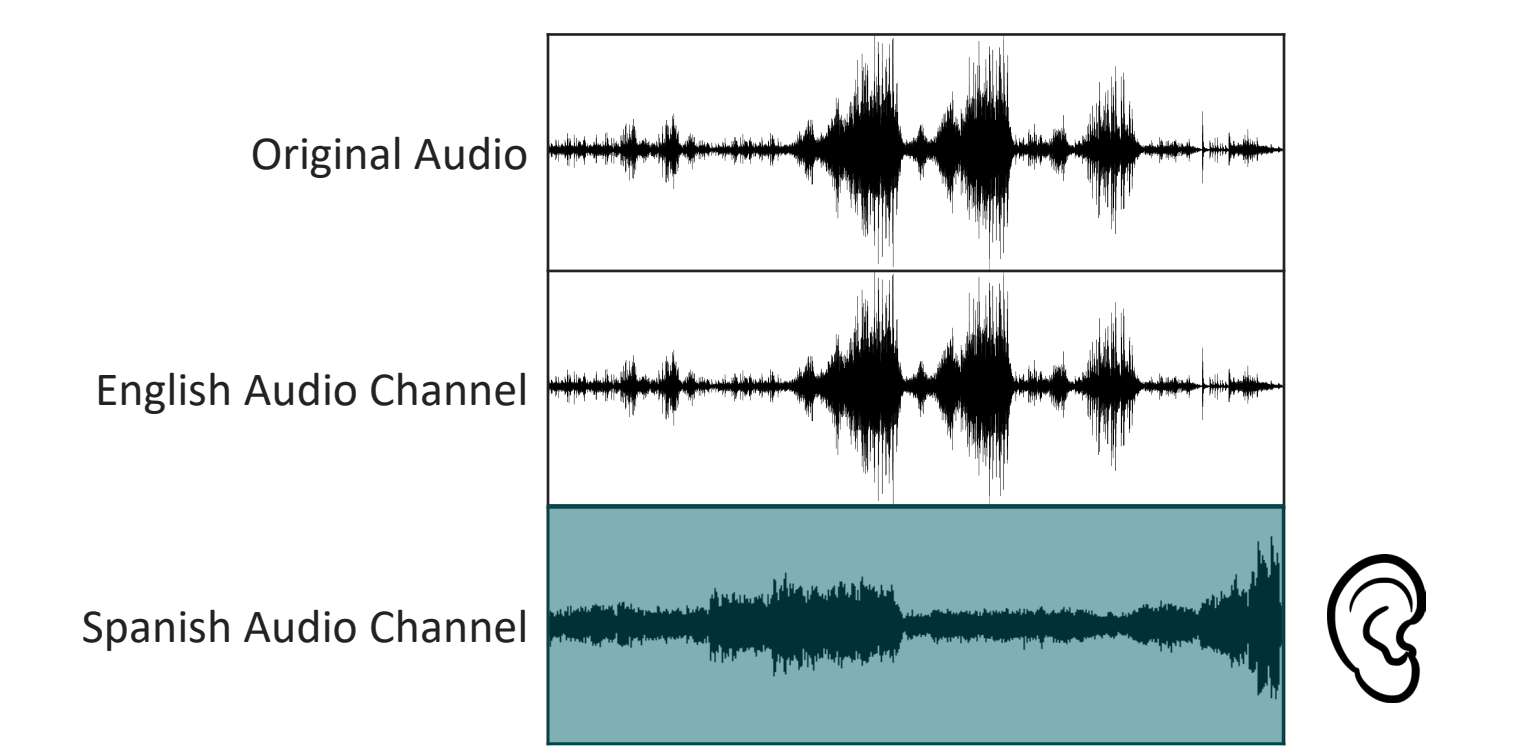

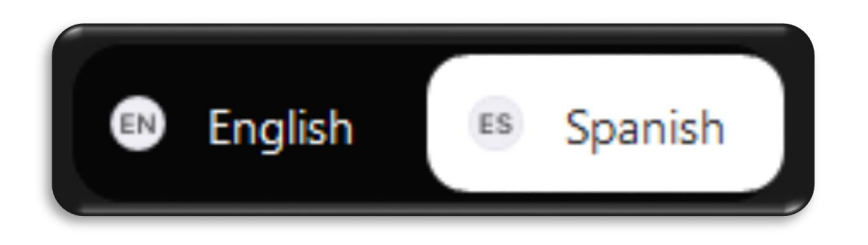

# Select English Channel

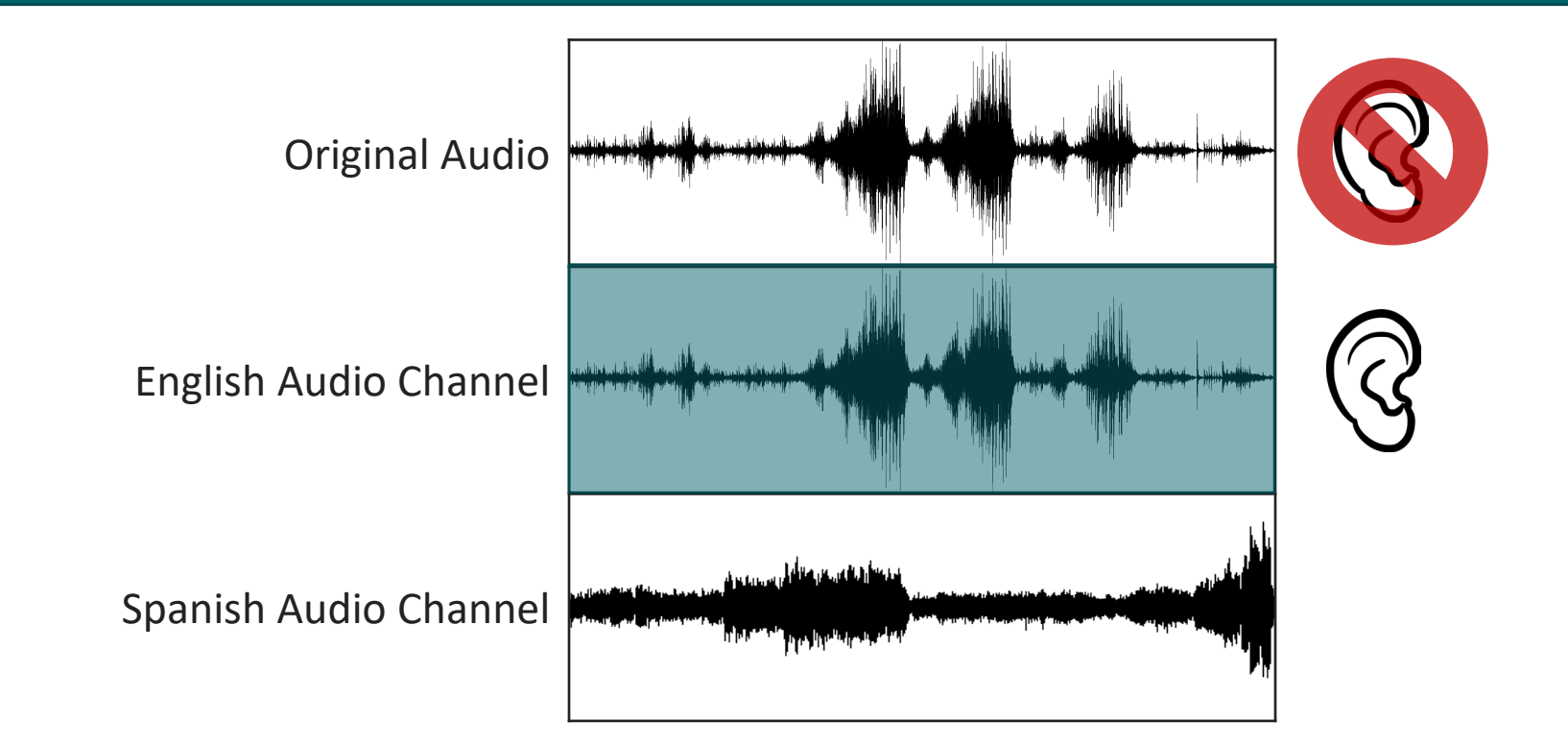

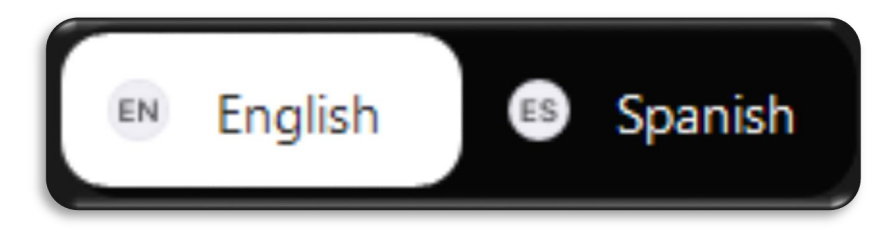

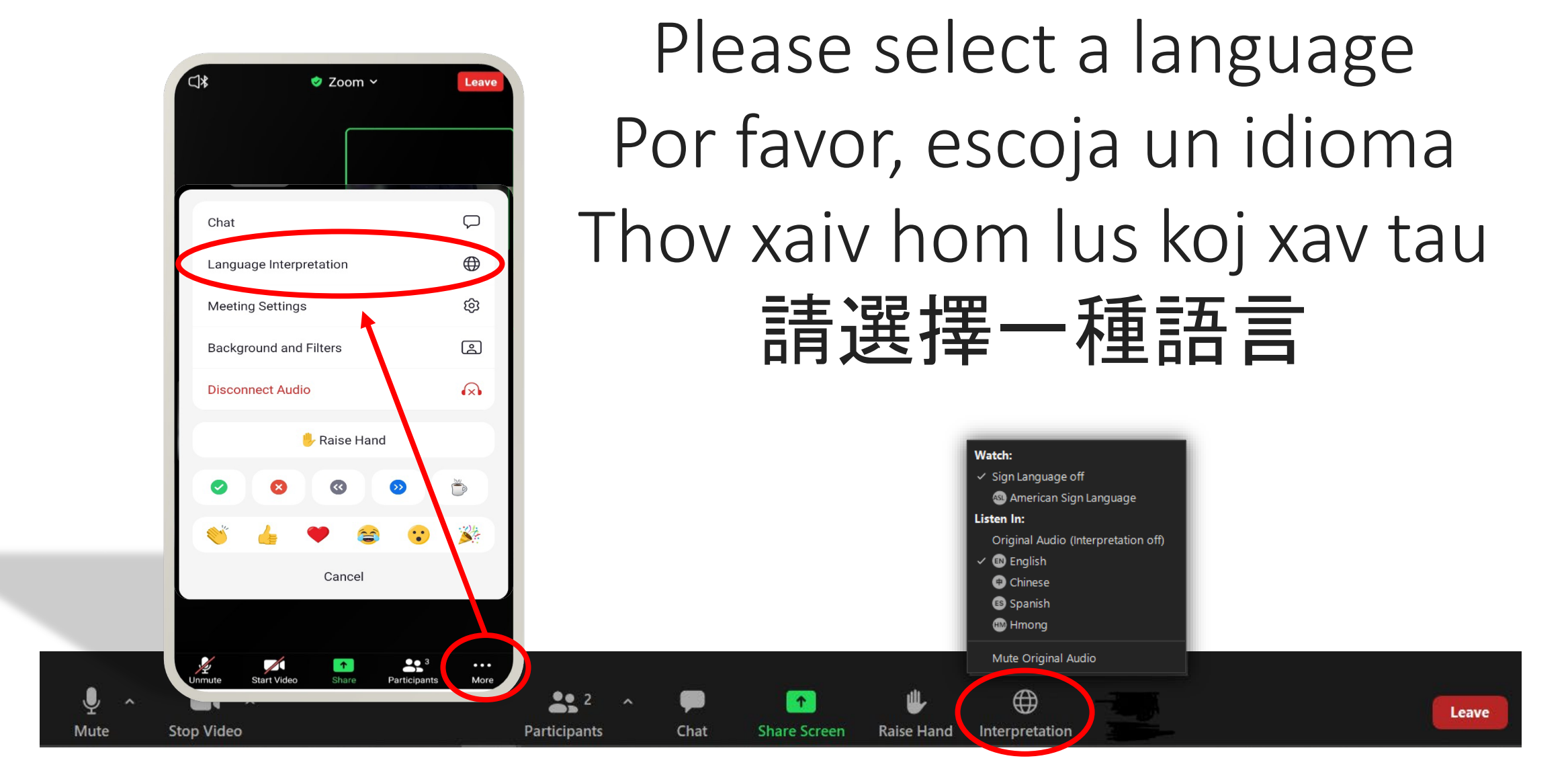

#### Demo

#### **Participant Experience**

- See what the experience will be like for your participants.
- We'll also take some questions from you so you can see how it works with different speakers.

#### **Host Experience**

- Now we'll show you what it's like as the Host.
  - Turn it on
  - Assign Interpreters
  - Check status of Interpreters

# Step by Step

- Take this training!
- Request Interpreter(s) from LAP.
- Make sure Language Interpretation is turned on in Profile Settings.

OF MADIS

- Schedule Meeting with Interpretation checked.
- Come back to edit when have Interpreter's contact.
- Start Meeting.
- Play instruction video.
- Turn on feature and assign Interpreter's not auto-assigned.
- Verify different channels and monitor feature.

# Visual Languages

- Basically the same steps.
- Request Interpreter(s) from LAP.
- Make sure Language Interpretation is turned on in Profile Settings.

OF MADIS

- Schedule Meeting with Interpretation checked.
- Come back to edit when have Interpreter's contact.
- Start Meeting.
- Turn on feature and assign Interpreter's not auto-assigned.
- Watch in separate window.

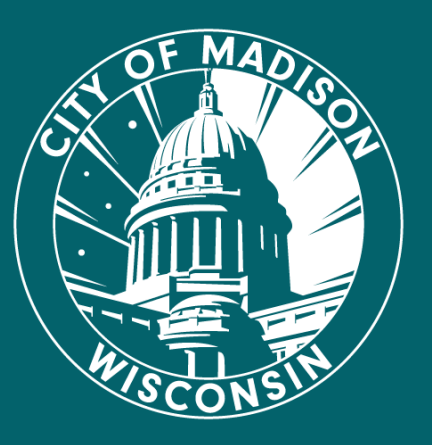

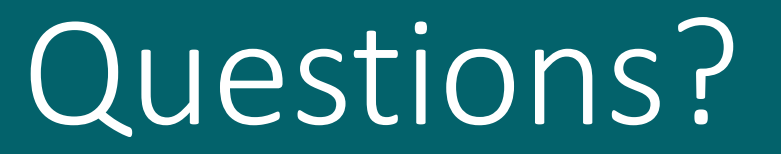